# 1. 드림파크문화재단 홈페이지 상단 "회원가입" 클릭

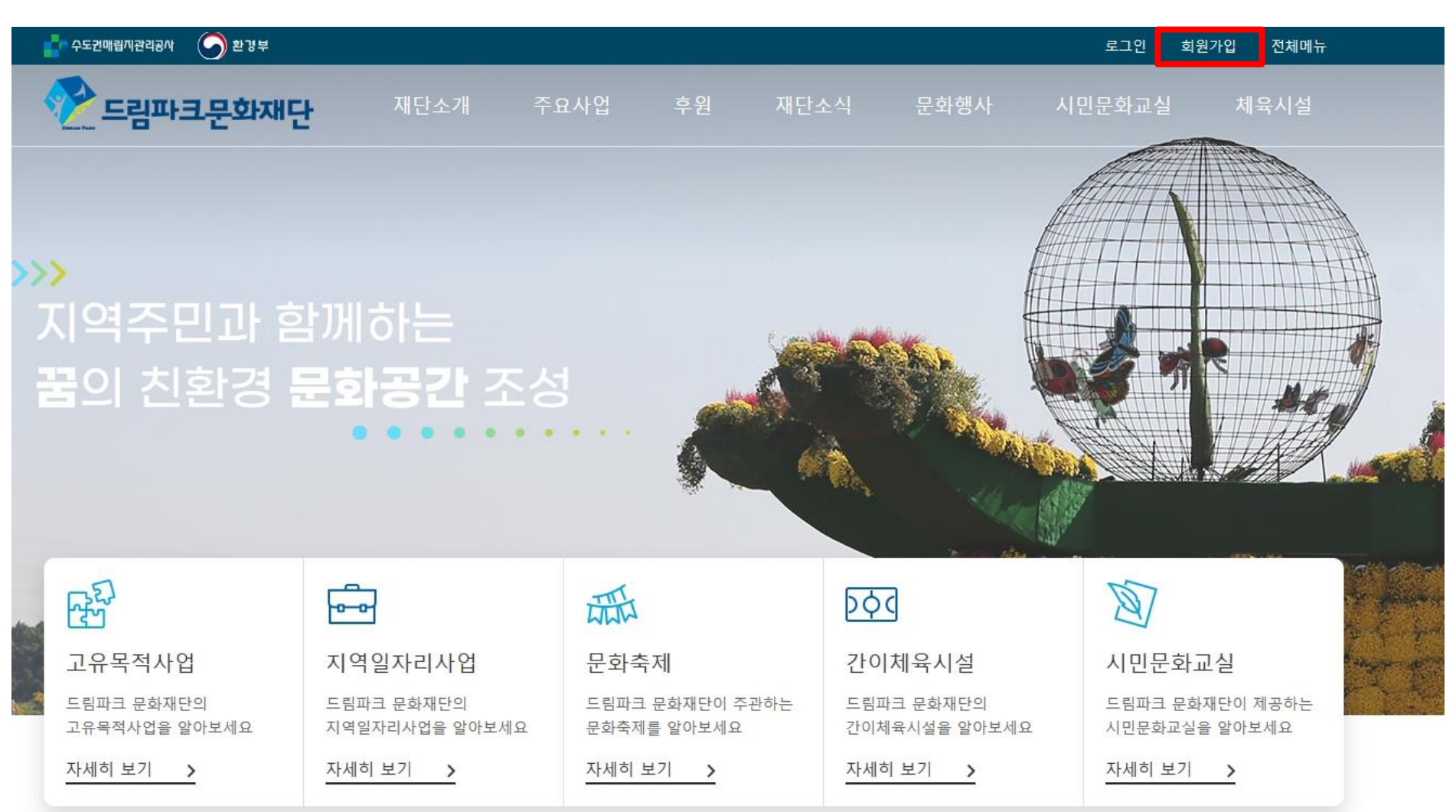

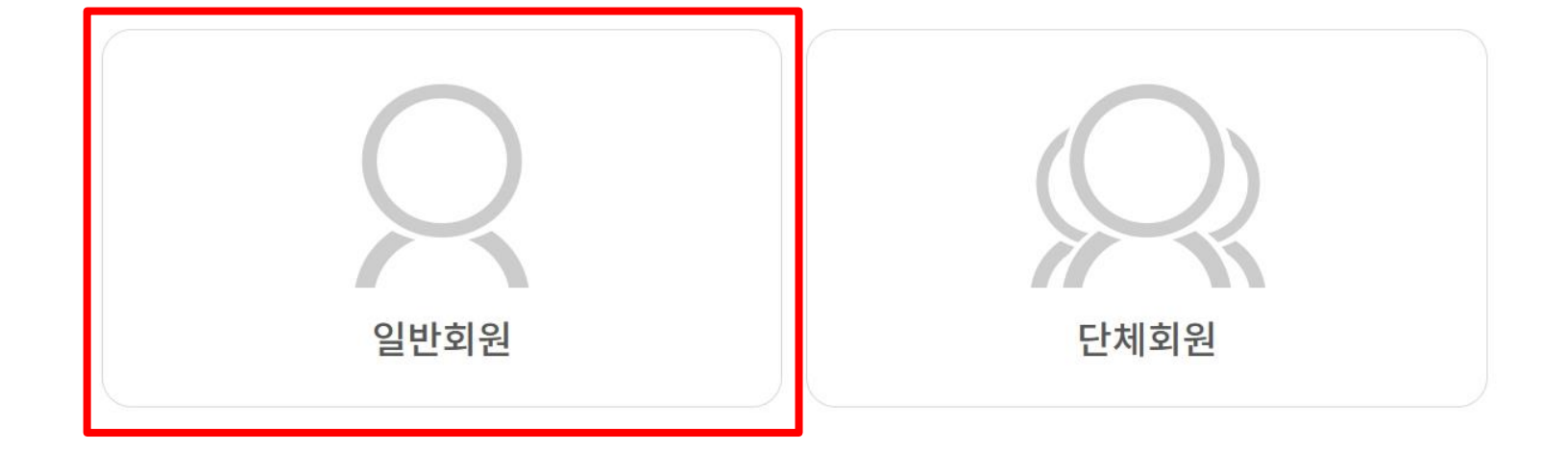

드림파크 문화재단의 회원은 **일반회원과 단체회원**으로 구분되어 있습니다. 회원 종류에 따라 가입절차에 차이가 있으니 해당 가입방법을 선택하시기 바랍니다.

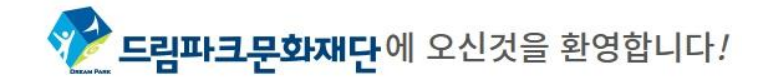

#### 회원가입

2. "일반회원" 클릭

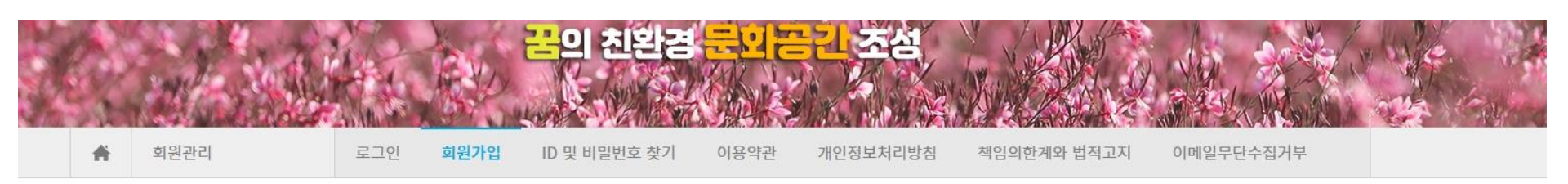

### 3. 회원가입 "아이핀 인증" 또는 "휴대폰 인증" 후 회원가입

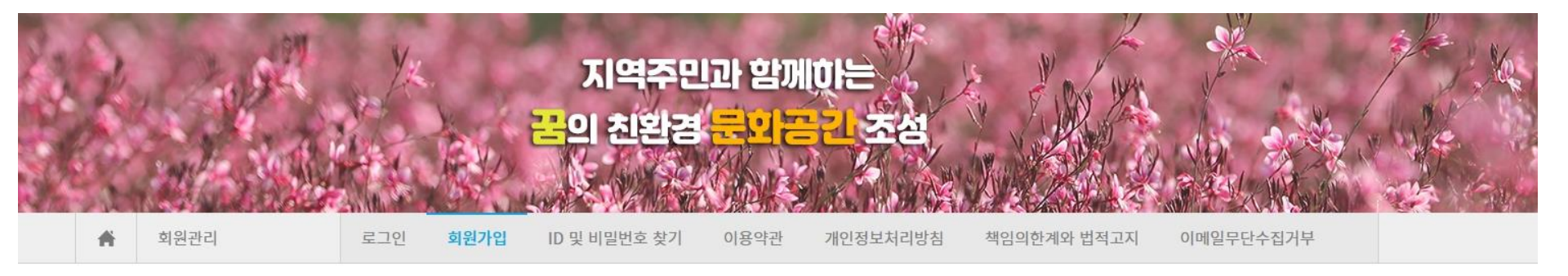

<mark>회원가입</mark>

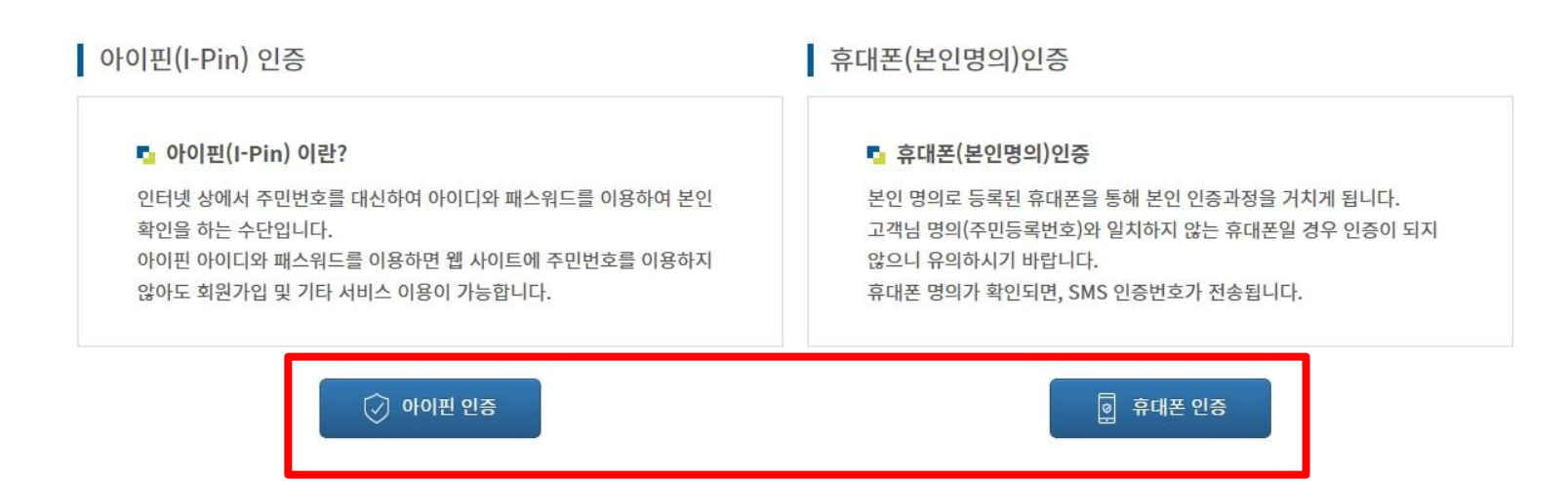

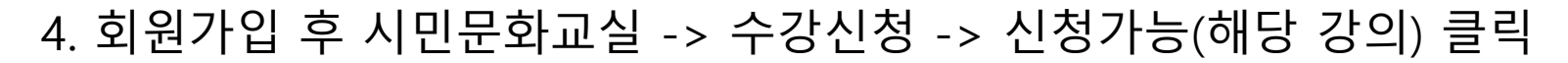

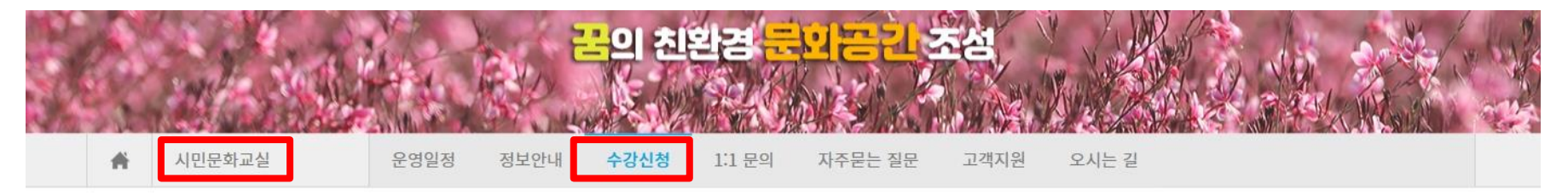

수강신청

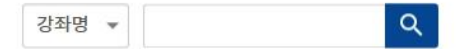

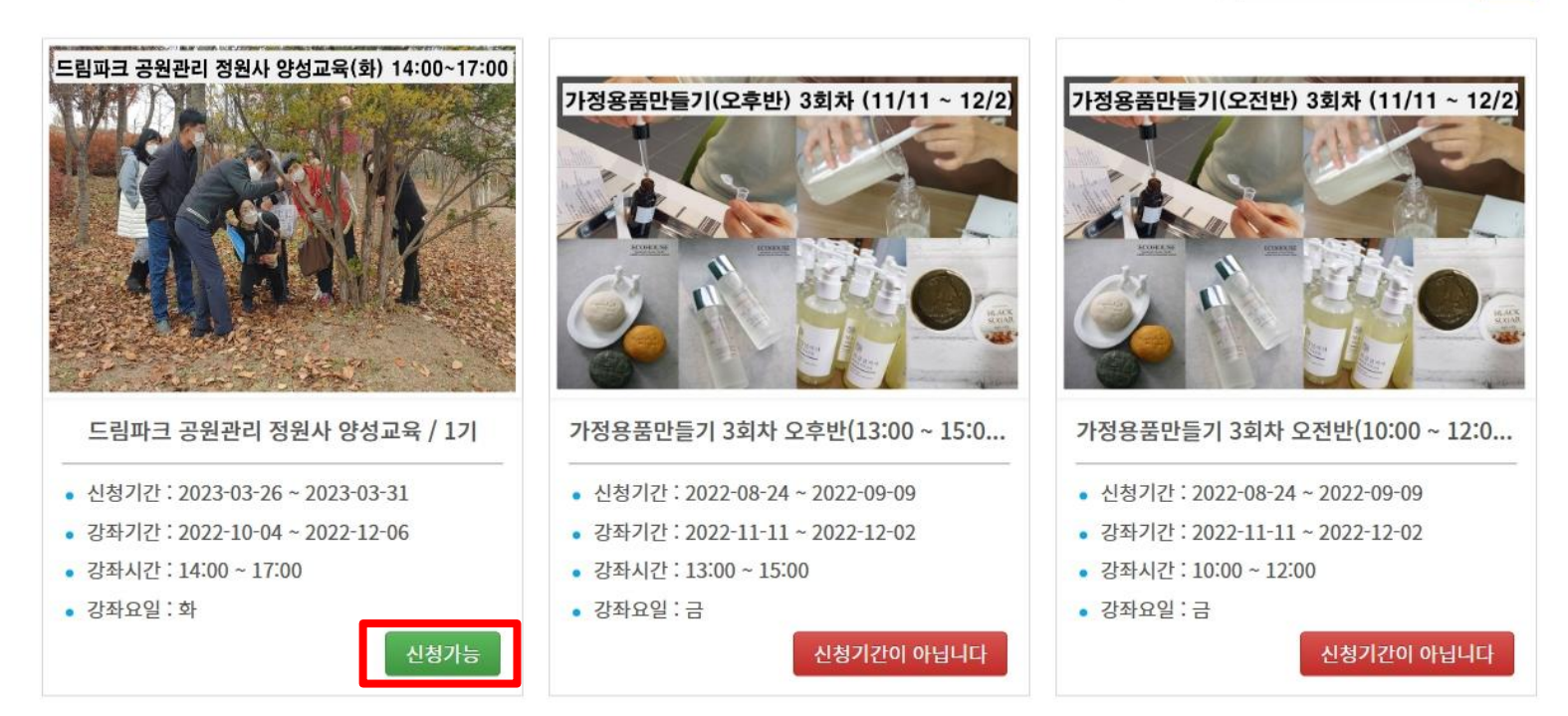

5. 개인정보 활용 동의 -> 수강신청 클릭

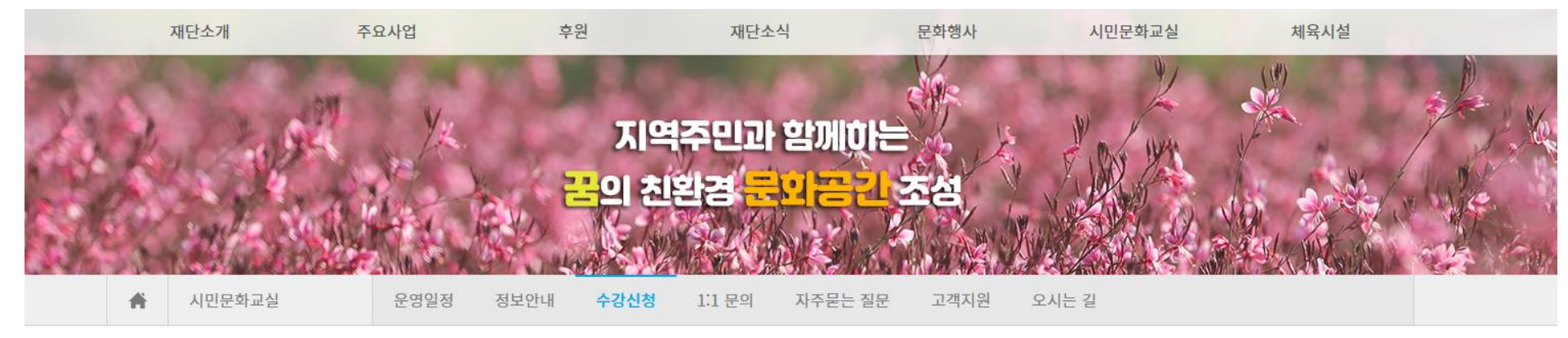

수강신청

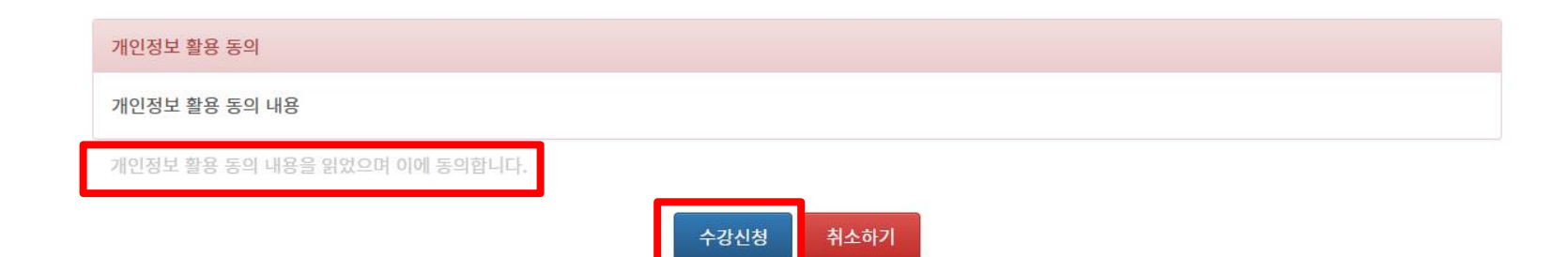

### 6. 이름, 연락처, 이메일, 주소, 생년월일, 성별 등 기입 및 확인 후 수강신청 클릭

▲ 시민문화교실 운영일정 정보안내 수강신청 1:1 문의 자주묻는 질문 고객지원 오시는 길

#### 수강신청

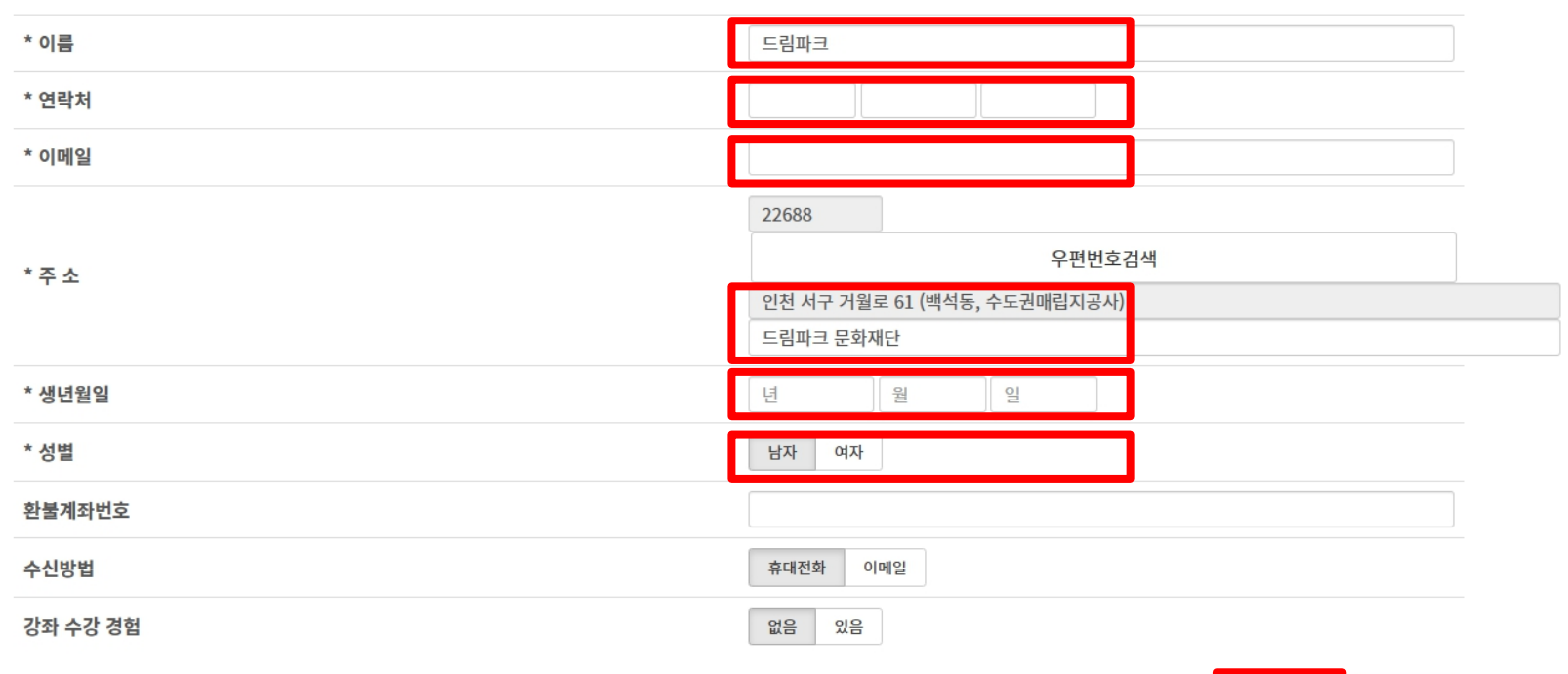

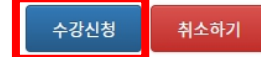

## 7. 홈페이지 오른쪽 상단 마이페이지 수강신청 내역 확인(클릭하면 수정 가능)

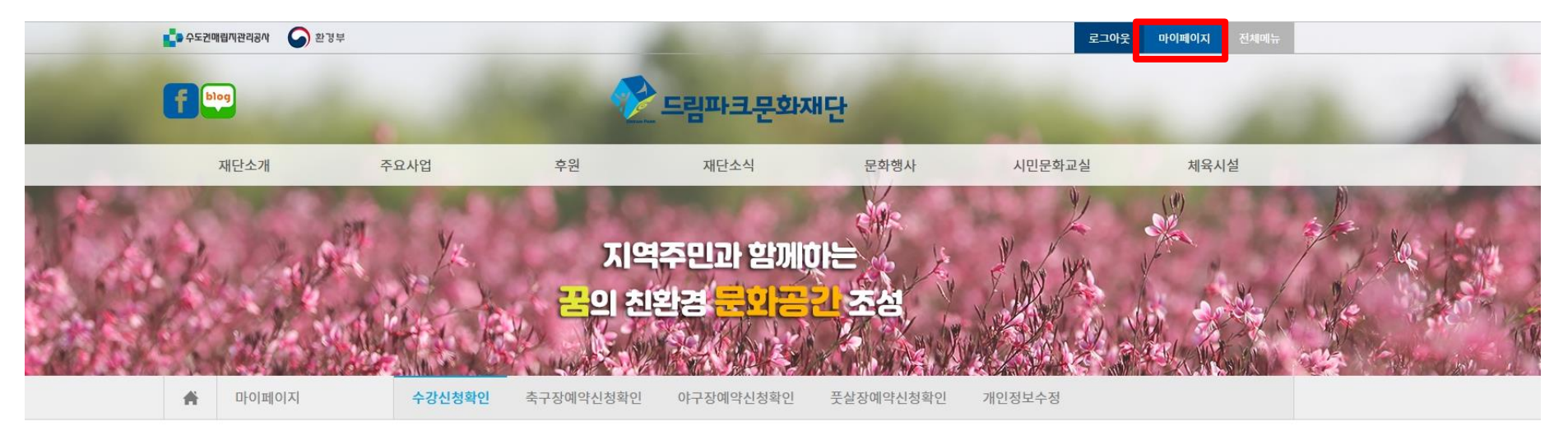

| 수강신청확인             |                         |      |
|--------------------|-------------------------|------|
|                    | 강좌명 🔻                   | Q    |
| 강좌명                | 강좌기간                    | 상태   |
| 드림파크 공원관리 정원사 양성교육 | 2022-10-04 ~ 2022-12-06 | 신청완료 |
| 드림파크 공원관리 정원사 양성교육 | 2022-10-04 ~ 2022-12-06 | 신청취소 |

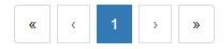